First, press win + I to launch the charm bar, and click Change PC Settings at the bottom.

Then, go to **General**, and scroll to the bottom of the page, click **Restart Now** button under **Advanced Startup** section. Remember to save all your work first before clicking it.

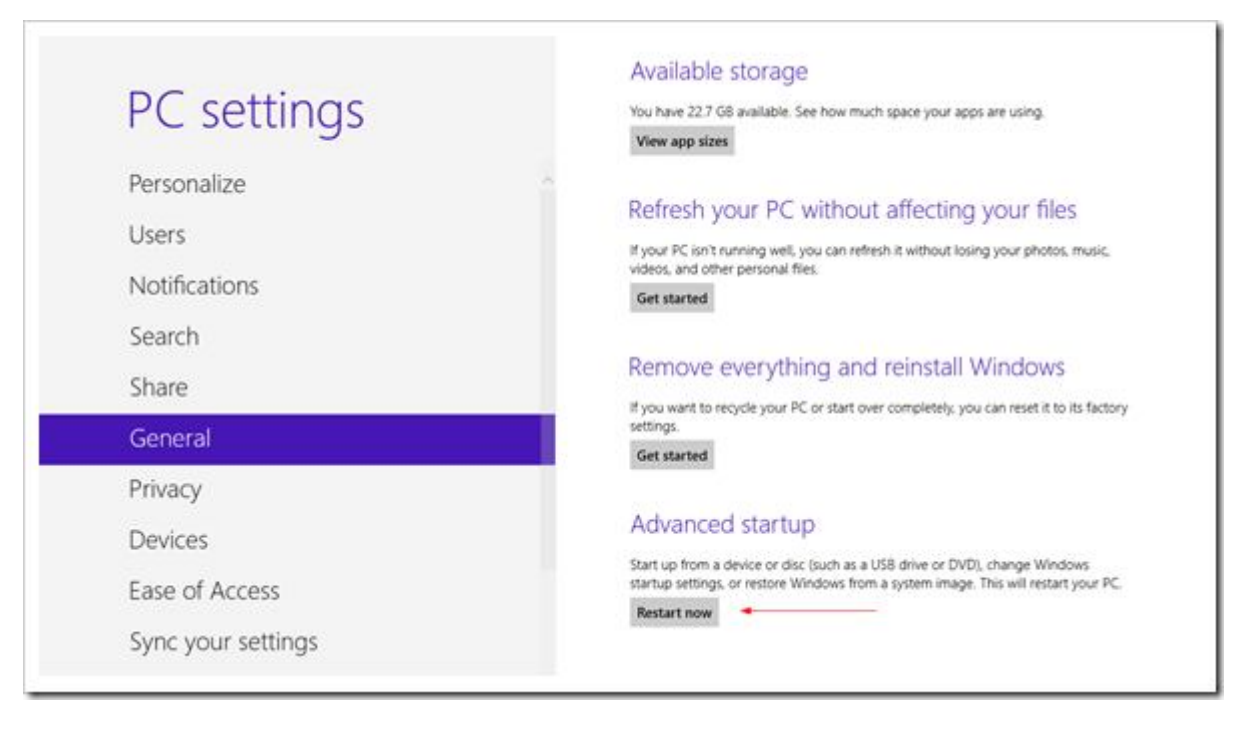

The computer reboots to a startup menu, in which click **Troubleshoot**.

| Choose an option |                                                                    |  |
|------------------|--------------------------------------------------------------------|--|
| $\rightarrow$    | Continue<br>Exit and continue to Windows 8                         |  |
| <b>!۲</b>        | Troubleshoot<br>Refresh or reset your PC, or use<br>advanced tools |  |
| Q                | Turn off your PC                                                   |  |

And click Advanced Options at next screen.

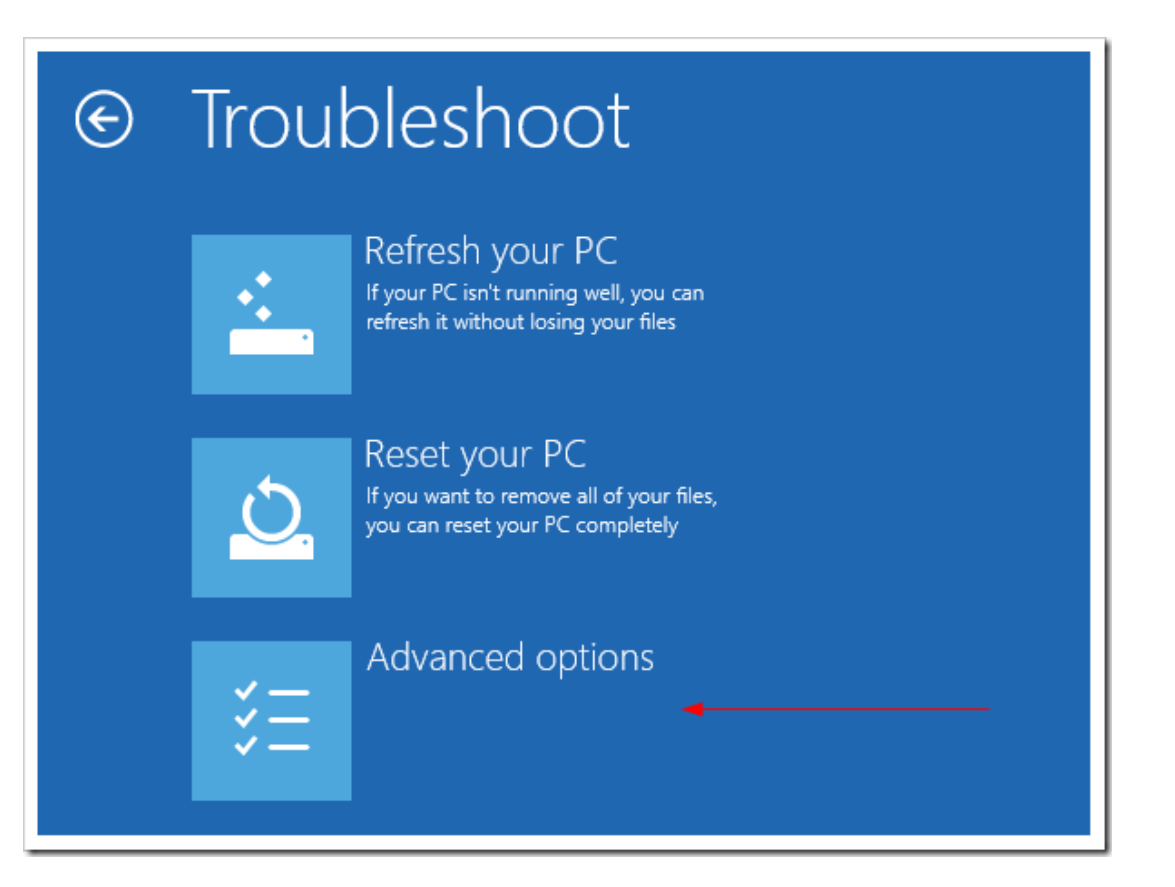

## Choose Startup Settings next,

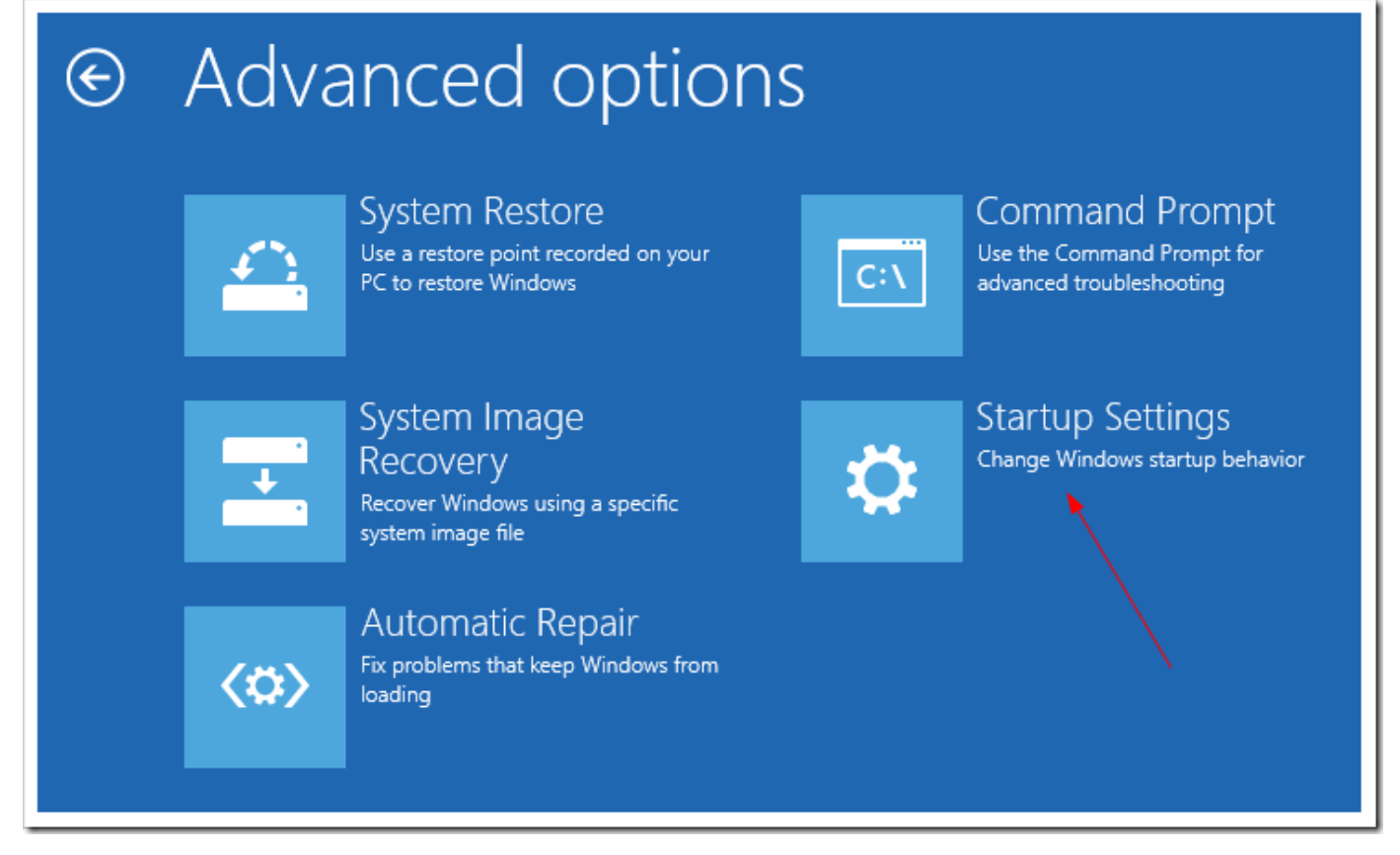

And click Restart button.

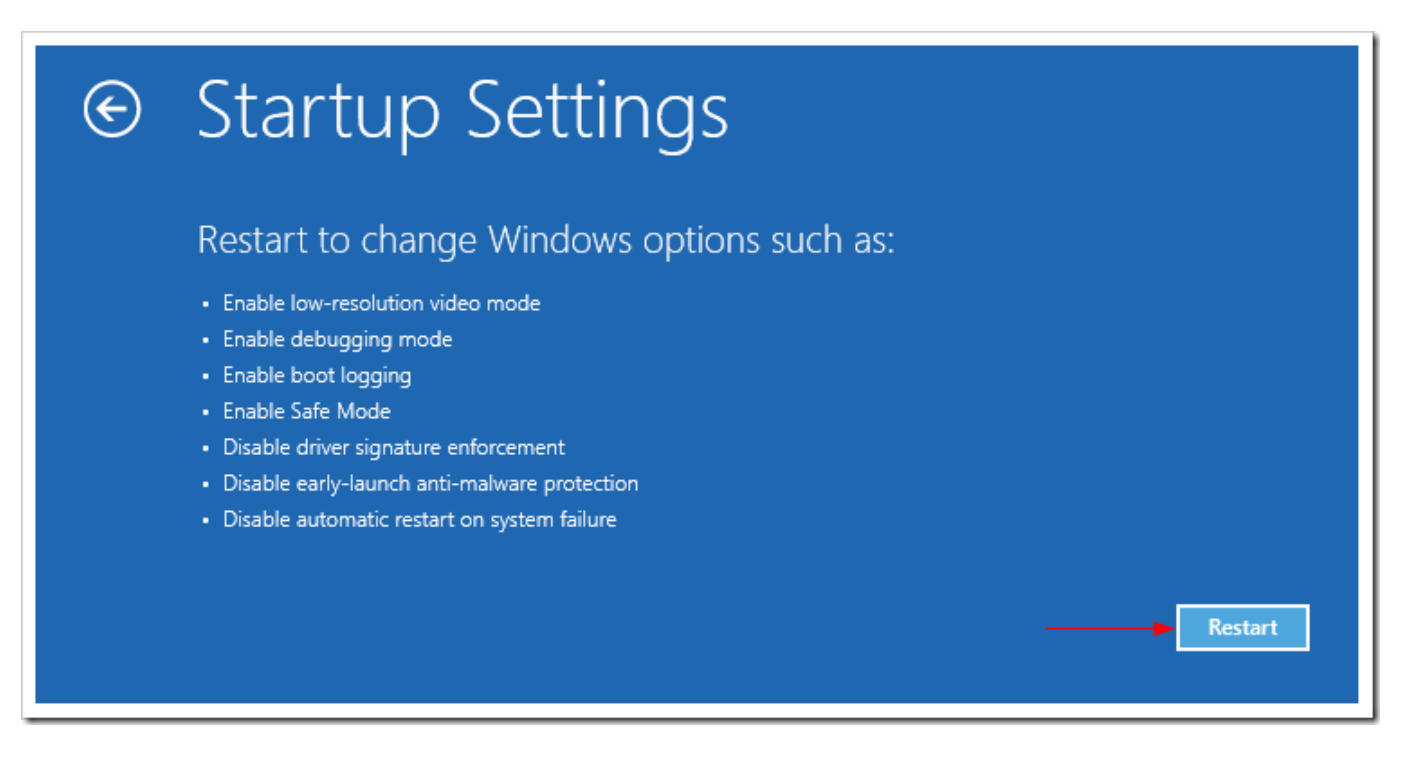

The computer reboots and prompts another menu to choose. One of the items is to **Disable driver** signature enforcement. Press number **7** or **F7** to continue booting to Windows 8 with digital sign enforcement disabled.

| Startup Settings                                 |  |
|--------------------------------------------------|--|
| Press a number to choose from the options below: |  |
| Use number keys or functions keys F1-F9.         |  |
| 1) Enable debugging                              |  |
| 2) Enable boot logging                           |  |
| 3) Enable low-resolution video                   |  |
| 4) Enable Safe Mode                              |  |
| 5) Enable Safe Mode with Networking              |  |
| 6) Enable Safe Mode with Command Prompt          |  |
| 7) Disable driver signature enforcement          |  |
| 8) Disable early launch anti-malware protection  |  |
| 9) Disable automatic restart after failure       |  |
|                                                  |  |
|                                                  |  |
| Press F10 for more options                       |  |
| Press Enter to return to your operating system   |  |

And then I was able to get the Windows Security warning window offering me to install this driver anyway.

| 8 | Win | dows can't verify the publisher of this driver software                                                                                                    |
|---|-----|----------------------------------------------------------------------------------------------------|
|   | •   | Don't install this driver software                                                                                                    |
|   |     | You should check your manufacturer's website for updated driver software for your device.                                                                              |
|   | -   | Install this driver software anyway                                                                                                    |
|   |     | Only install driver software obtained from your manufacturer's website or<br>disc. Unsigned software from other sources may harm your computer or stea<br>information. |

It was successful! Restart computer once again to re-enable the digital sign enforcement.

I would suggest changing the UAC settings first to see if the Install Anyway window prompts out. The solution showing off in this post should be the last resort to try out. And make sure the driver you are about to install is safe, though not digitally signed.